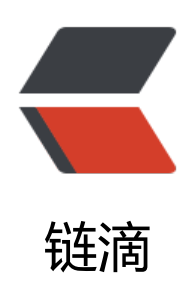

# 离线安装 VSCode 扩展组件方法及批量安装 脚本分享

作者: iTanken

- 原文链接: https://ld246.com/article/1559800698853
- 来源网站: 链滴
- 许可协议: 署名-相同方式共享 4.0 国际 (CC BY-SA 4.0)

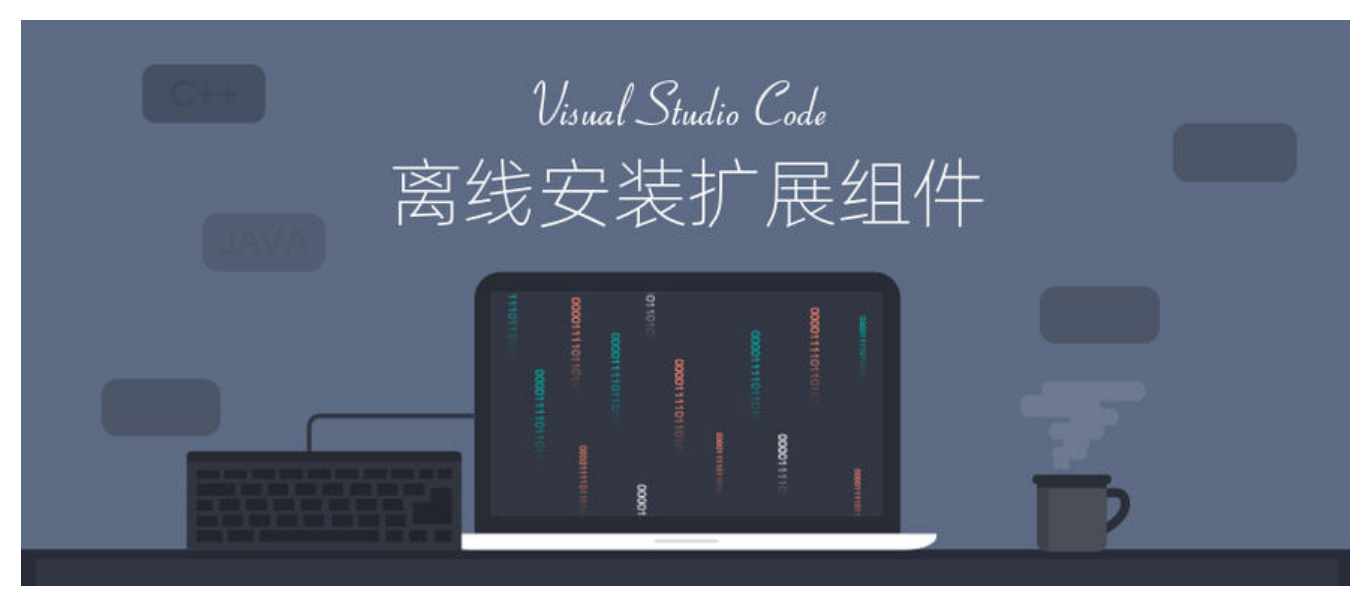

最新迷上了使用 VSCode 敲代码,在网上搜集了大量实用扩展组件,VSCode 支持离线安装扩展,一次只能安装一个,很麻烦,故在此记录及分享一下 VSCode 扩展组件的离线安装方法及在 Window 系统下批量安装扩展的 bat 脚本。

### 一、下载离线安装扩展包

- VSCode 扩展安装/下载地址: https://marketplace.visualstudio.com/
- 下载方法:
  - 1. 搜索要下载的扩展名称:

| 100 10      |                    |              |                 |                |                    |
|-------------|--------------------|--------------|-----------------|----------------|--------------------|
| sual Studio | Visual Studio Code | Azure DevOps | Subscriptions   | Build your own | Publish extensions |
|             |                    |              |                 |                |                    |
| E>          | xtensions          | for the Vis  | ual Studio fami | ly of products |                    |
|             | GitLens            |              |                 | P              |                    |

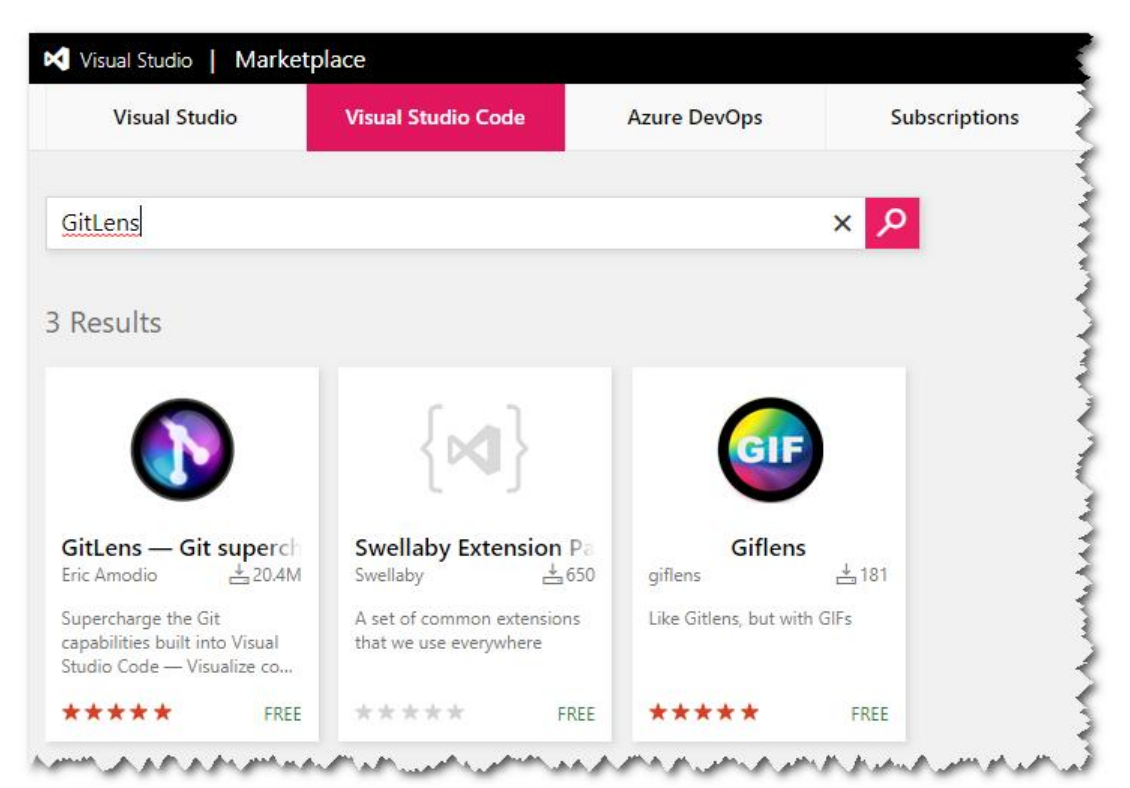

2. 进入扩展详情页下载离线安装包:

| VS Marketplace v9.8.1 downloads 20.43M rating 4.93/5 (291) C Live Share enabled                         | Categories         |  |  |  |
|----------------------------------------------------------------------------------------------------|--------------------|--|--|--|
| 🕆 vscode-dev-community gitlens                                                                          | Other              |  |  |  |
|                                                                                                    | Tags               |  |  |  |
| Citl onc                                                                                                | annotation blame   |  |  |  |
| Git supercharged                                                                                        | multi-root ready   |  |  |  |
|                                                                                                    | Resources          |  |  |  |
| GitLens supercharges the Git capabilities built into Visual Studio Code. It helps you to visualize code | Issues             |  |  |  |
| authorship at a glance via Git blame annotations and code lens, seamlessly navigate and explore Git     | Repository         |  |  |  |
| repositories, gain valuable insights via powerful comparison commands, and so much more.                | Homepage           |  |  |  |
|                                                                                                    | License            |  |  |  |
|                                                                                                    | Changelog          |  |  |  |
| Support GitLens                                                                                         | Download Extension |  |  |  |

### 二、安装离线扩展包

#### 方法一:在 VSCode 界面安装

1. 打开 VSCode,点击扩展 (EXTENSION) 右侧的更多选项符号 …,选择 从 VSIX 安装… (install rom VXIS…)

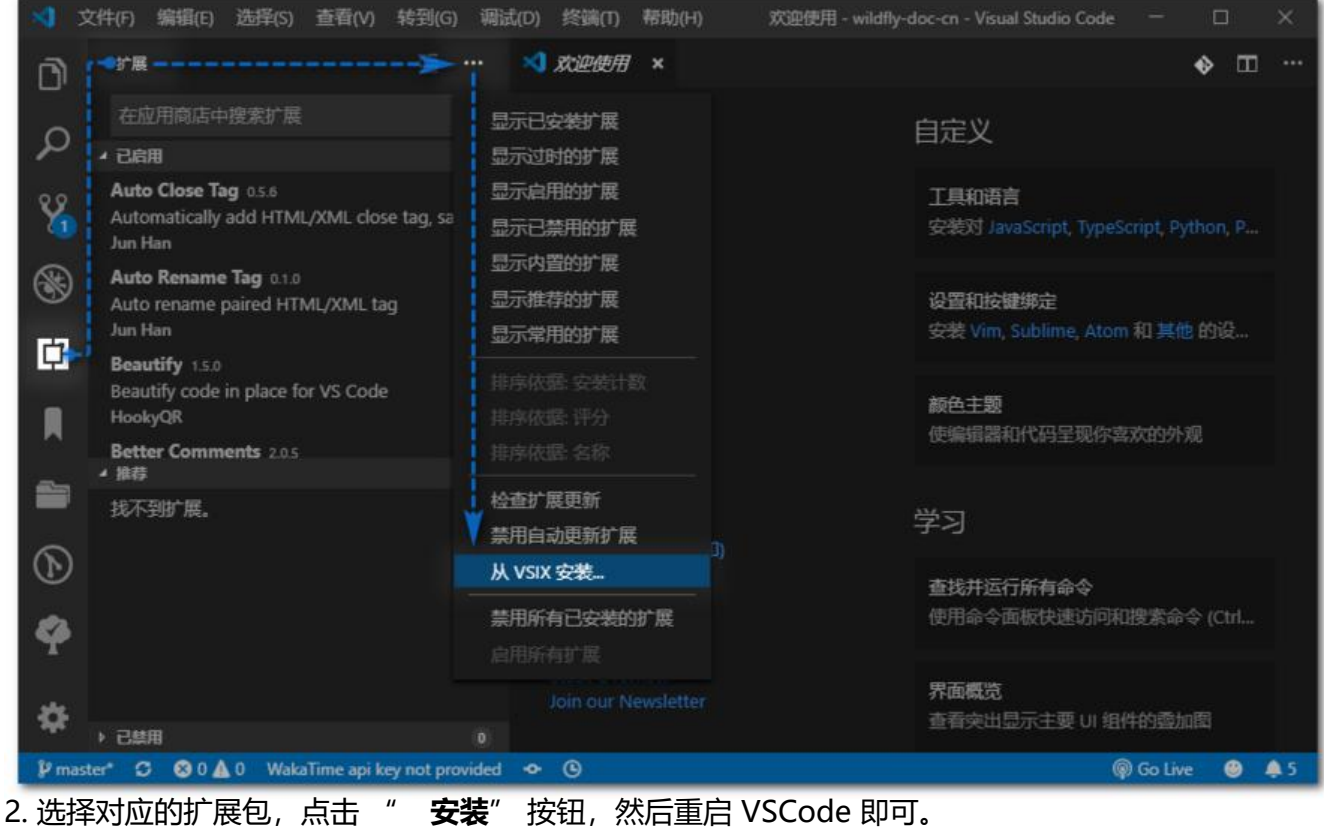

| 🚽 从 VSIX 文件安装 |                                                       | ×                                          |  |  |
|---------------|-------------------------------------------------------|--------------------------------------------|--|--|
| ← → ×  📕 « Pa | ackage > VSCode > <b>扩展离线安装包     &gt; ひ</b> 捜索す       | 「展高线安装包" ク                                 |  |  |
| 组织 🔻 新建文件夹    |                                                       | li 🔹 🔟 📀                                   |  |  |
| > 🗲 快速访问      | 名称                                                    | 修改日期 ^ ^                                   |  |  |
|               | 🗗 MS-CEINTL.vscode-language-pack-zh-hans-1.35.1.vsix  | 2019-06-06 上午 10:01                        |  |  |
| > 📑 OneDrive  | 🗗 bradgashler.htmltagwrap-0.0.7.vsix                  | 2019-06-06 上午 10:17                        |  |  |
| > 💻 此电脑       | 🗗 waderyan.gitblame-2.7.0.vsix                        | 2019-06-06 上午 10:20                        |  |  |
|               | 🗗 alefragnani.Bookmarks-10.4.4.vsix                   | 2019-06-06 上午 10:20                        |  |  |
| > 🤿 网络        | 🗗 donjayamanne.githistory-0.4.6.vsix                  | 2019-06-06 上午 10:20                        |  |  |
|               | 🗗 jrebocho.vscode-random-1.6.0.vsix                   | 2019-06-06 上午 10:22<br>2019-06-06 上午 10:22 |  |  |
|               | 📴 cssho.vscode-svgviewer-2.0.0.vsix                   |                                            |  |  |
|               | 🗗 formulahendry.auto-close-tag-0.5.6.vsix             | 2019-06-06 上午 10:22                        |  |  |
|               | 🗗 formulahendry.auto-rename-tag-0.1.0.vsix            | 2019-06-06 上午 10:22                        |  |  |
|               | 🗗 Equinusocio.vsc-material-theme-2.9.0.vsix           | 2019-06-06 上午 10:25                        |  |  |
|               | 📴 eamodio.gitlens-9.8.1.vsix                          | 2019-06-06 上午 10:26                        |  |  |
|               | 🗗 HookyQR.beautify-1.5.0.vsix                         | 2019-06-06 上午 10:27                        |  |  |
|               | 🗗 msjsdiag.debugger-for-chrome-4.11.3.vsix            | 2019-06-06 上午 10:28 。                      |  |  |
|               | < T                                                   | >                                          |  |  |
| 文件            | ۲۵۱۶ MS-CEINTL.vscode-language-pack-zh-hans- ۷ VSIX ا | Extensions (*.vsix) 🗸                      |  |  |
|               |                                                       | 装(I) 取消 .::                                |  |  |

### 方法二:通过命令行安装

.vsix 文件放入 %VSCode HOME%\bin 目录中: 1. 将扩展包

| 🔜    💆 🛄 🖛                                                                                                    | bin             |                    |                          |             |                  |                      |                                         | -51             |                                  | ×              |
|----------------------------------------------------------------------------------------------------|-----------------|--------------------|--------------------------|-------------|------------------|----------------------|-----------------------------------------|-----------------|----------------------------------|----------------|
| 文件 主页                                                                                                    | 共享              | 查看                 |                          |             |                  |                      |                                         |                 |                                  | ^ (?)          |
| ★ 2010 ★ 2010 | ■<br>粘贴<br>& 剪切 | 💴 复制路径<br>🚺 粘贴快捷方式 | 移动到 复制到 删除               | 重命名         | <b>新建</b><br>文件夹 | 🏪 新建项目 +<br>📲 轻松访问 + | ▶ ○ □ □ □ □ □ □ □ □ □ □ □ □ □ □ □ □ □ □ | 开 ▼<br>辑<br>史记录 | ■ 全部は<br>● 全部は<br>● 全部は<br>● 反向は | 选择<br>W消<br>选择 |
|                                                                                                    | 剪贴板             |                    | 组织                       |             |                  | 新建                   | 打开                                      |                 | 选择                               |                |
| $\leftrightarrow \rightarrow \star \uparrow$                                                                                                    | se 🔤 🕹          | oft (D:) > Develo  | pment > Tools > VS       | Code →      | bin              | ڻ ب                  | 搜索"bin"                                 |                 |                                  | ٩              |
| 🖈 快速访问                                                                                                    |                 | 名称                 |                          |             |                  | 修改日期                 |                                         | 类型              |                                  | ~              |
|                                                                                                    |                 | code               |                          |             |                  | 2019-06-04           | 上午 01:17                                | 文件              |                                  |                |
| 📑 OneDrive                                                                                                    |                 | 🔤 code.cmd         |                          |             |                  | 2019-06-04           | 上午 01:17                                | Windo           | ws 命令脚                           | 本              |
|                                                                                                    |                 | CoenraadS          | .bracket-pair-colorizer  | -2-0.0.28.  | vsix             | 2019-06-06           | 上午 10:28                                | Micro           | soft Visua                       | l              |
|                                                                                                    |                 | 🗗 cssho.vsco       | de-svgviewer-2.0.0.vsix  |             |                  | 2019-06-06           | 上午 10:22                                | Micro           | soft Visua                       |                |
| 💣 网络                                                                                                    |                 | 🗗 donjayama        | nne.githistory-0.4.6.vsi | x           |                  | 2019-06-06           | 上午 10:20                                | Micro           | soft Visua                       | l              |
|                                                                                                    |                 | 🗗 donjayama        | nne.jquerysnippets-0.0   | .1.vsix     |                  | 2019-06-06           | 上午 10:36                                | Micro           | soft Visua                       |                |
|                                                                                                    |                 | 🗗 eamodio.g        | itlens-9.8.1.vsix        |             |                  | 2019-06-06           | 上午 10:26                                | Micro           | soft Visua                       |                |
|                                                                                                    |                 | 🛱 Equinusoci       | o.vsc-material-theme-2   | .9.0.vsix   |                  | 2019-06-06           | 上午 10:25                                | Micro           | soft Visua                       | l              |
|                                                                                                    |                 | 🗗 felipecaput      | o.git-project-manager    | -1.7.1.vsix |                  | 2019-06-06           | 上午 10:39                                | Micro           | soft Visua                       | I              |
|                                                                                                    |                 | 🗗 formulaher       | ndry.auto-close-tag-0.5  | .6.vsix     |                  | 2019-06-06           | 上午 10:22                                | Micro           | soft Visua                       |                |
|                                                                                                    |                 | 🗗 formulaher       | ndry.auto-rename-tag-    | 0.1.0.vsix  |                  | 2019-06-06           | 上午 10:22                                | Micro           | soft Visua                       |                |
|                                                                                                    |                 | 🗗 Gruntfuggl       | y.todo-tree-0.0.134.vsi  | ¢           |                  | 2019-06-06           | 上午 10:31                                | Micro           | soft Visua                       | l              |
|                                                                                                    |                 | 🗗 HookyQR.I        | eautify-1.5.0.vsix       |             |                  | 2019-06-06           | 上午 10:27                                | Micro           | soft Visua                       | l              |
|                                                                                                    |                 | 🗗 humao.res        | -client-0.21.3.vsix      |             |                  | 2019-06-06           | 上午 10:30                                | Micro           | soft Visua                       |                |
|                                                                                                    |                 | 🔤 InstallAllVs     | x.bat                    |             |                  | 2019-06-06           | 上午 11:05                                | Windo           | ws 批处理                           |                |
|                                                                                                    |                 |                    | 1 1 100                  |             |                  | 2010.05.05           | 1 + + 0 - 00                            | N. 41           | 6.50                             | 2              |
| 31 个项目   选                                                                                                    | 中1个项目           | 3 227 KB           |                          |             |                  |                      |                                         | 18              | 8                                |                |

#### 2. 在当前目录打开命令行,执行以下命令:

#### code --install-extension 扩展包名称.vsix

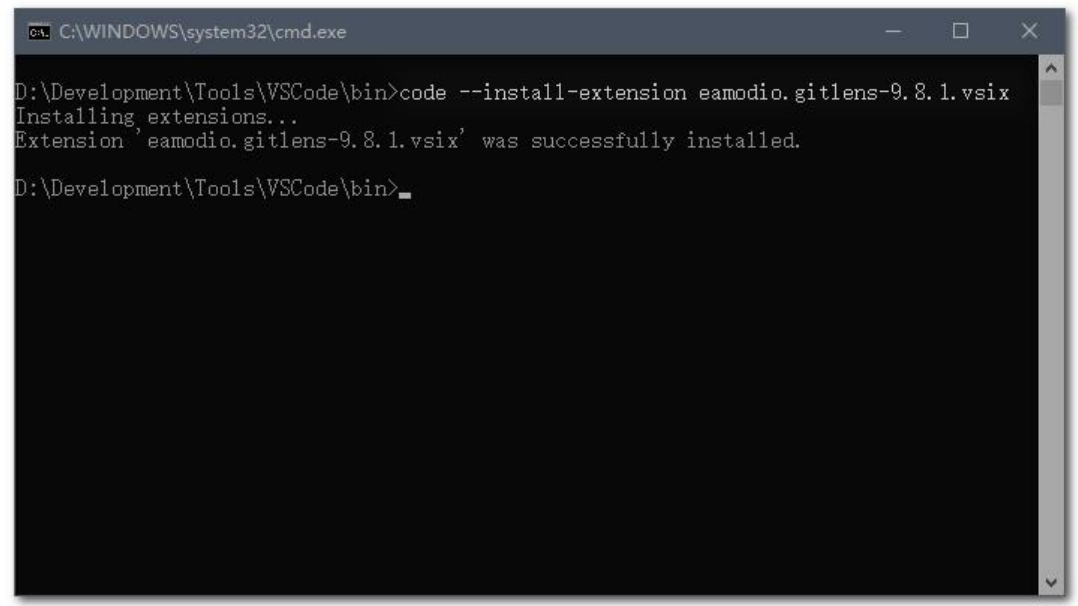

当输出 Extension '扩展包名称.vsix' was successfully installed. 则说明安装成功。

## 三、Windows 批量安装扩展脚本

1. 脚本内容:

@echo off
title 批量安装 VSCode 扩展
echo 安装当前目录下所有的 VSCode 扩展组件...
echo.
D:

cd D:\Development\Tools\VSCode\bin for %%1 in (\*.vsix) do code --install-extension %%1

#### 2. 运行效果:

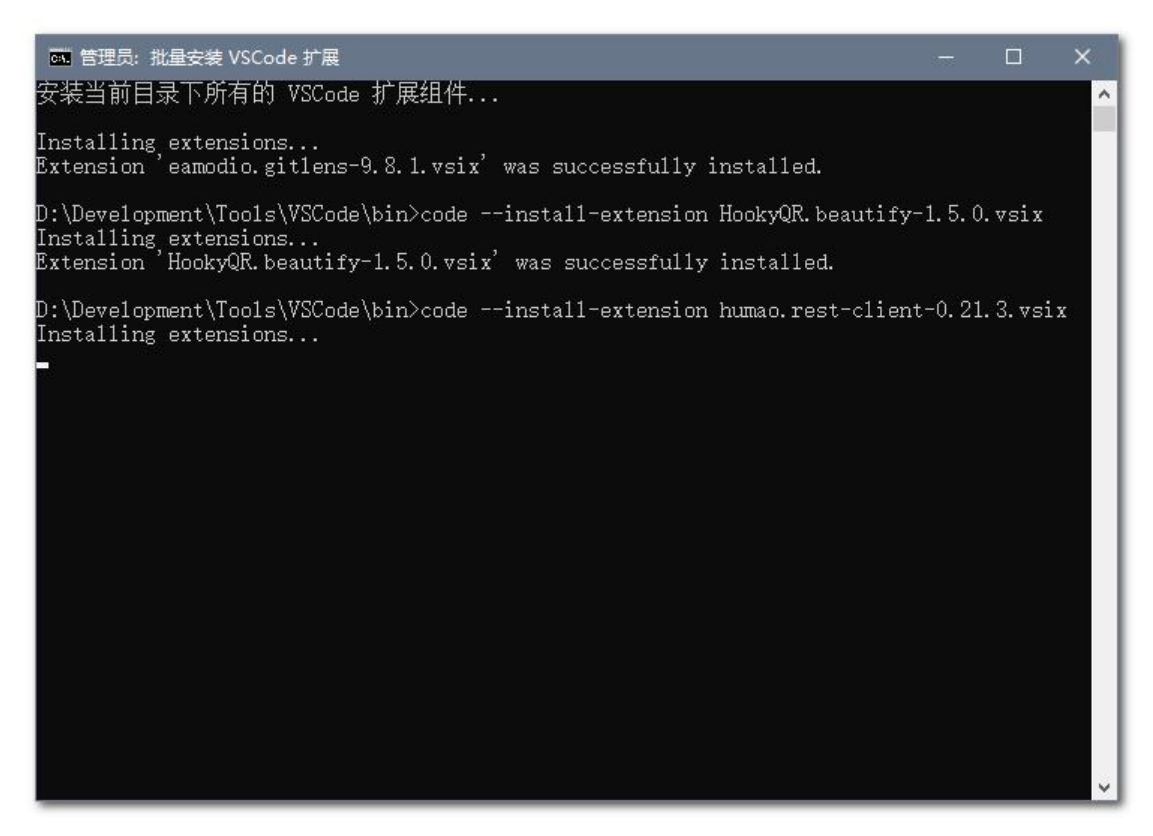